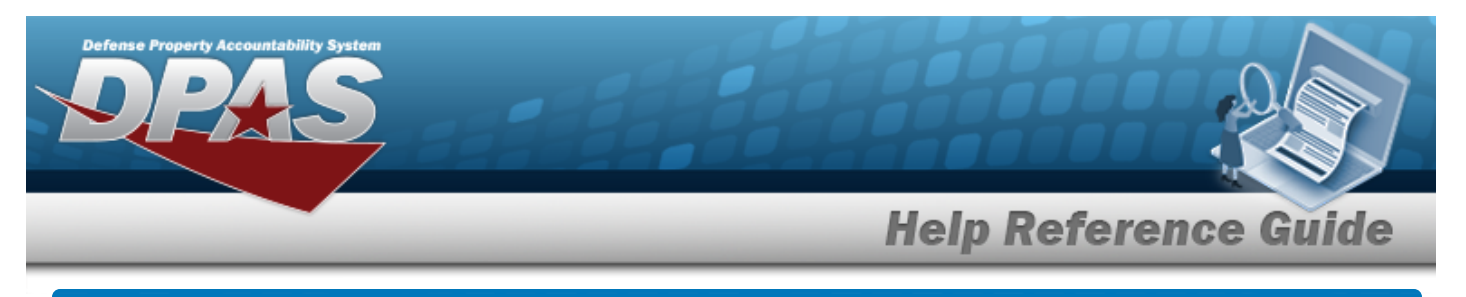

# Update a Site Close Out

#### **Overview**

The Site Close Out Update process allows editing of the site close out setting for non-mission capable reporting.

### Navigation

Master Data > Maintenance Readiness Set Up > Site Close Out > Site Close Out page

## Procedures

#### **Update a Site Close Out**

Selecting at any point of this procedure removes all revisions and closes the page. **Bold** numbered steps are required.

1. Verify the Site Close Out contains the appropriate  $\bigcirc$  or  $\bigcirc$  . The selected setting determines the site close out method.

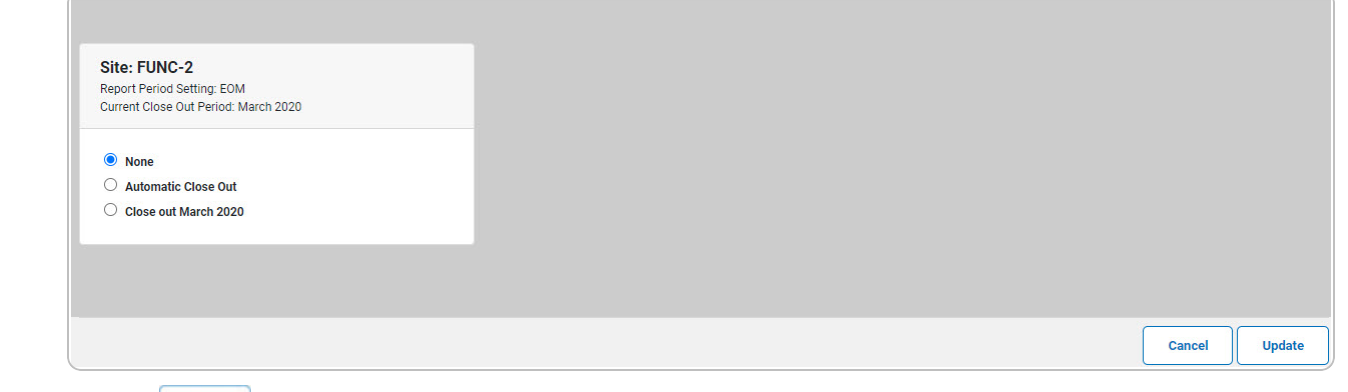

2. Select Update. The Site Close Out Confirmation pop-up window appears.

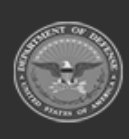

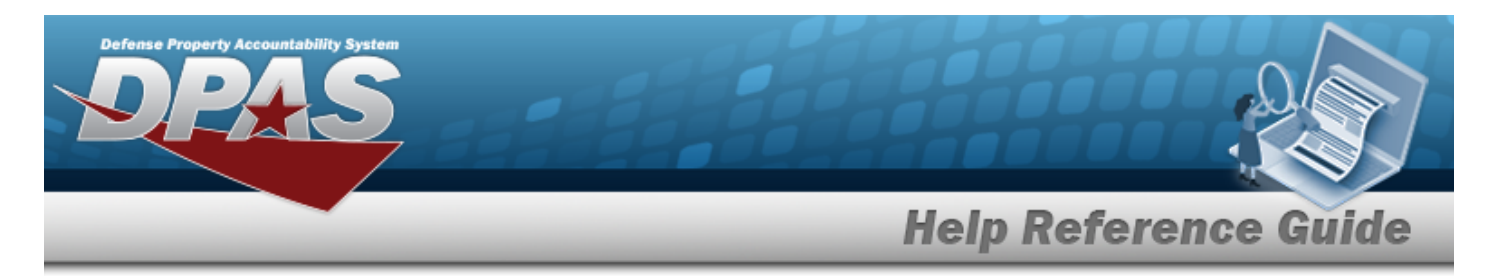

## **Confirm a Site Close Out**

## Navigation

Master Data > Maintenance Readiness Set Up > Site Close Out > Site Close Out >

Update

> Site Close Out Confirmation pop-up window

## Procedures

#### Update a Site Close Out

Selecting at any point of this procedure removes all revisions and closes the page. **Bold** numbered steps are required.

Selecting 📧 at any point of this procedure removes all revisions and closes the page.

1. Select Update. The **Site Close Out Confirmation** pop-up window appears.

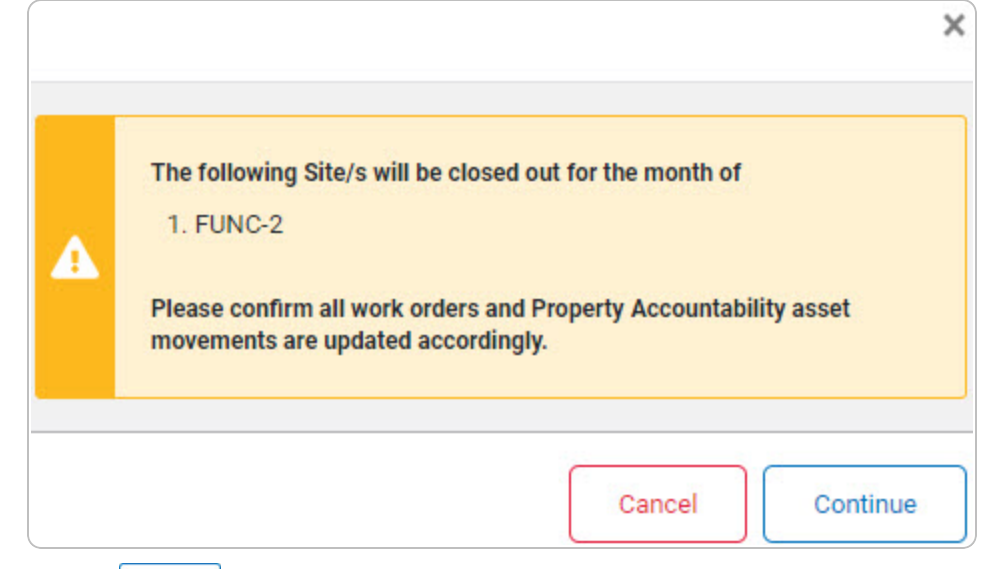

2. Select <u>continue</u>. The **Site Close Out Transaction Status** page appears.

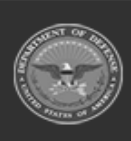

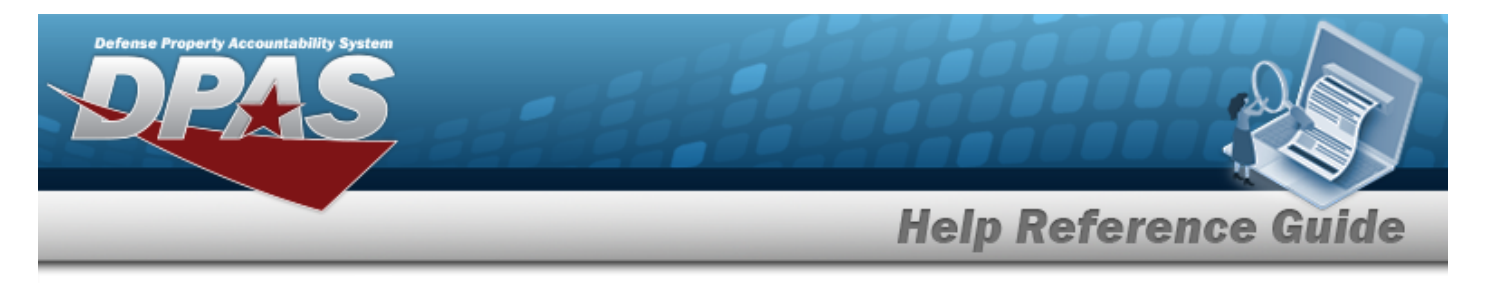

## **View the Site Close Out Transaction Status**

#### Navigation

Master Data > Maintenance Readiness Set Up > Site Close Out > Site Close Out >

> Confirmation > Continue > Site Close Out Transaction Status page

#### Procedures

#### **View the Site Close Out Transaction Status**

| Transaction Status |                 |                             |                     |
|--------------------|-----------------|-----------------------------|---------------------|
| Status             | Action Required | Details                     |                     |
| Success            |                 | Site Name<br>Close Out Date | FUNC-2<br>3/31/2020 |
|                    |                 |                             |                     |
| Continue           |                 |                             |                     |
|                    |                 |                             |                     |

1. Select <u>continue</u>. The **Update a Site Close Out** page appears.

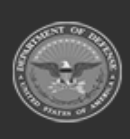